# HOW TO CREATE A HOUSEHOLD ACCOUNT

### **GO TO WWW.WHEELINGREC.COM**

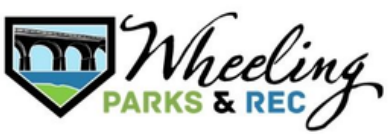

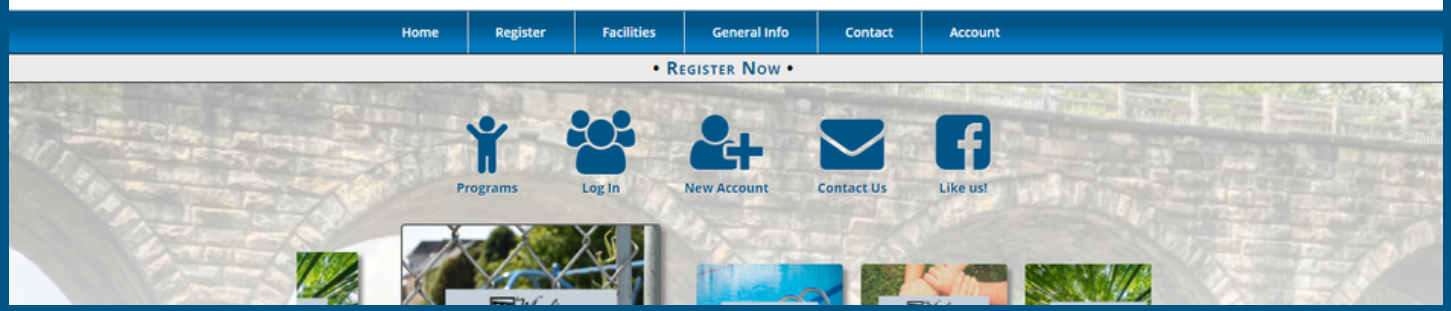

### STEP 1: CLICK "CREATE ACCOUNT"

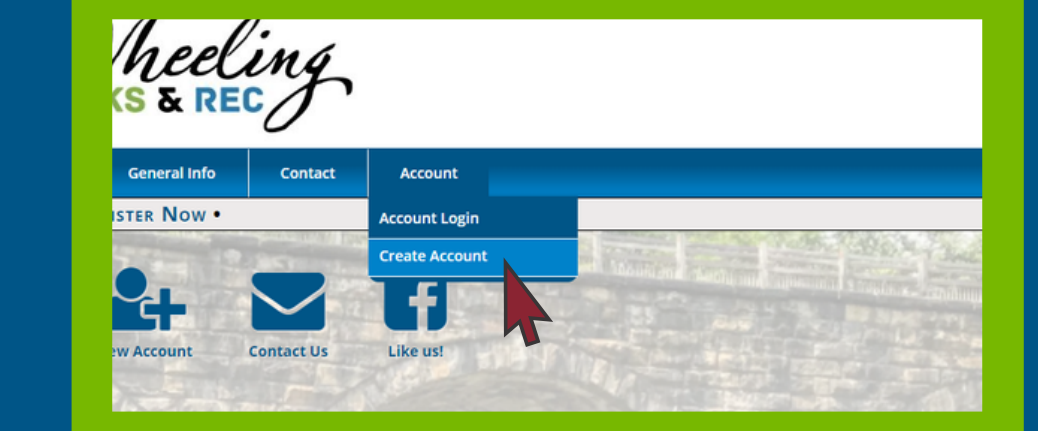

### STEP 2: CHOOSE ACCOUNT TYPE

### Create Account

#### Adult. Parent or Guardian Information

ccount is a one-time event that allows you to utilize this system. It is not a registration by itself, the primary adult first.

her members of your household from the Account Members portion of your account. n now make registrations and other purchases using the site navigation.

ave previously made an account and cannot log in. please reset your password or contact us instead of creating a ne

Account Information

Account Type Household Organization

Primary Count Member

### STEP 3: FILL OUT FIELDS FOR HOUSEHOLD INFORMATION

| West Virginia •                                                            | 26003                                                                                                    | U.S.A.                               |                        | • |
|----------------------------------------------------------------------------|----------------------------------------------------------------------------------------------------|--------------------------------------|------------------------|---|
|                                                                            | Contact Information                                                                                                    |                                      |                        |   |
| Billing Email Address                                                      | Primary Phone                                                                                                    | Ext                                  | Туре                   |   |
| wheelingwv@wheelingwv.gov                                                  | (304) 234-3641                                                                                                    |                                      | Work                   |   |
| Receive Emails For:<br>General Notices Cancellations                       |                                                                                                    |                                      |                        |   |
|                                                                            |                                                                                                    |                                      |                        |   |
|                                                                            | Account Login Information                                                                                                    |                                      |                        |   |
| Username                                                                   | Account Login Information                                                                                                    | Cc                                   | onfirm Password        |   |
| Username<br>wheelingwy@wheelingwy.gov                                      | Account Login Information Password                                                                                                    | cc                                   | enfirm Password        |   |
| Username<br>wheelingwv@wheelingwv.gov<br>Password must have 8              | Account Login Information Password  techaratters, an uppercase & lowercase letter Accepted symbols: -18#15%/-&/->?                                                                                                    | co<br>                               | nfirm Password<br>bol. |   |
| Username<br>wheelingwv@wheelingwv.gov<br>Password must have 8<br>Please pr | Account Login Information Password  + characters, an uppercase & lowercase lette: Accepted symbols: -10#15W-%L* ovide an answer below to let us know you're 4 + 4 =</td <td>r, a number, &amp; a sym<br/>not a robot.</td> <td>infirm Password</td> <td></td> | r, a number, & a sym<br>not a robot. | infirm Password        |   |

In the Adult, Parent, or Guardian information screen, enter the following required fields:

- Account Name Usually Household Last Name
- First name and last name of the primary account holder
- Address
- City, State, Zip Code, Country (Default USA)
- Birthdate and Gender
- Billing Email Address
- Primary Phone Number and type, which includes home, work, cell, and also special types such as mom, dad or guardian cell phone
- Receive Email Notifications for Cancellations & General Notices default is checked, uncheck to opt out
- Create username and password
- Click "submit"

### STEP 4: VALIDATE ADDRESS & CLICK NEXT

Please note: choose suggested address (in all caps) for residency accuracy

|                                | REGIST                         | rer Now •               |                                                                                                    |  |  |
|--------------------------------|--------------------------------|-------------------------|----------------------------------------------------------------------------------------------------|--|--|
|                                | The Children                   | Stars 19 March 4 March  | TRANSPORT DE LA CONTRACTA DE LA CONTRACTA DE LA CONTRACTA DE LA CONTRACTA DE LA CONTRACTA DE LA CONTRACTA DE LA |  |  |
|                                | Confirm                        | Address                 |                                                                                                    |  |  |
|                                | The following address          | could not be confirmed: |                                                                                                    |  |  |
| Addre                          | ss Line 1:                     | Address Line 2:         |                                                                                                    |  |  |
| 51                             | 16th St                        | Suite 302               |                                                                                                    |  |  |
| City:                          | State:                         | Zip Code:               | Country:                                                                                                    |  |  |
| WHEELING                       | WV                             | 26003                   | US                                                                                                    |  |  |
|                                | Which Addre                    | ess ls Correct?         |                                                                                                    |  |  |
|                                | Select Co                      | rrect Address           |                                                                                                    |  |  |
| My address is: 51 16TH ST, ST  | E 302, WHEELING, WV, 26003, US |                         |                                                                                                    |  |  |
| O The address I entered is cor | rect.                          |                         |                                                                                                    |  |  |
|                                | Back                           | ext Cancel              |                                                                                                    |  |  |
|                                |                                |                         |                                                                                                    |  |  |

STEP 5: ONCE HOUSEHOLD ACCOUNT IS CREATED, CLICK "ADD ACCOUNT MEMBER"

| Doe Household          |       |                                               |             |                                   |           |              |       |      |  |
|------------------------|-------|-----------------------------------------------|-------------|-----------------------------------|-----------|--------------|-------|------|--|
|                        | S Act | Overview Calendar Registe                     | r Reserve   | Notifications<br>amberships @Rese | Log Out   | lucts THE Co | IT    |      |  |
| Active Account Members |       |                                               |             |                                   |           |              |       |      |  |
| Name                   | Туре  | Email                                         | Primary     | Phone                             | Birthdate | Age          | Grade | Gend |  |
| John Doe               | Adult | wheelingwv@wheelingwv.gov                     | Work: (304) | 234-6420                          | 1/1/1972  | 48           | N/A   | Mal  |  |
|                        |       | Add Account Member<br>Payer members only have | er Add F    | ayer Member                       |           |              |       |      |  |

Each child or adult associated with a household should be added as an account member. This makes sign-ups for programs and activities specific to the child or adult participating.

STEP 6: FILL OUT INFORMATION THEN CLICK "COMPLETE" OR "ADD ANOTHER"

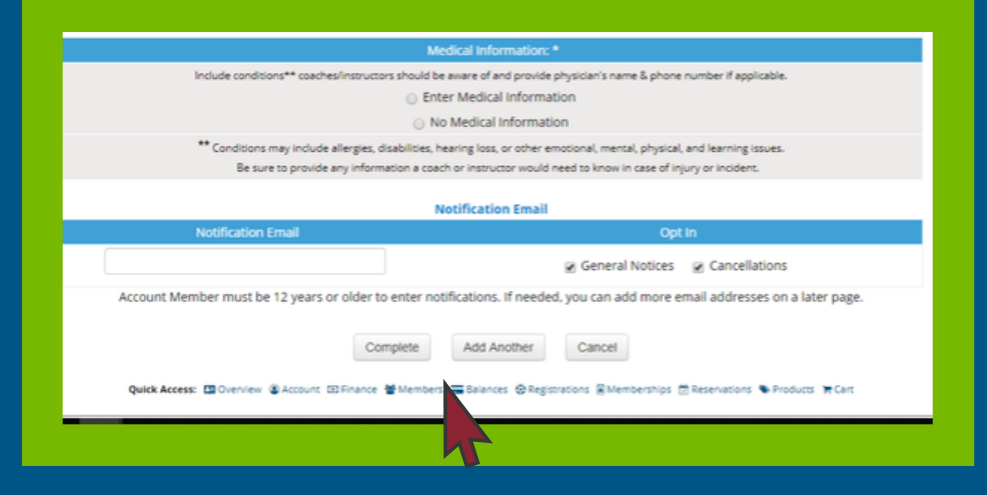

Please include medical information a coach or instructor might need as well as an emergency contact.

### STEP 7:

ONCE ALL HOUSEHOLD MEMBERS ARE ADDED, YOU ARE READY TO REGISTER AND REQUEST FACILITIES!

## **QUESTIONS? CONTACT US!**

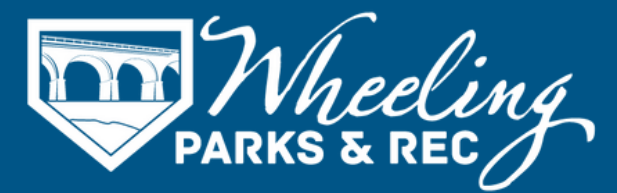

304.234.3641 | wheelingrec@wheelingwv.gov 51 - 16th St, Suite 302, Wheeling, WV 26003 wheelingwv.gov | wheelingrec.com